## ■ChineseWriter11のアンインストール手順は以下の通りです

1. ①【スタート】 📑 ➡ ②【設定】 🍈 の順にクリックします。

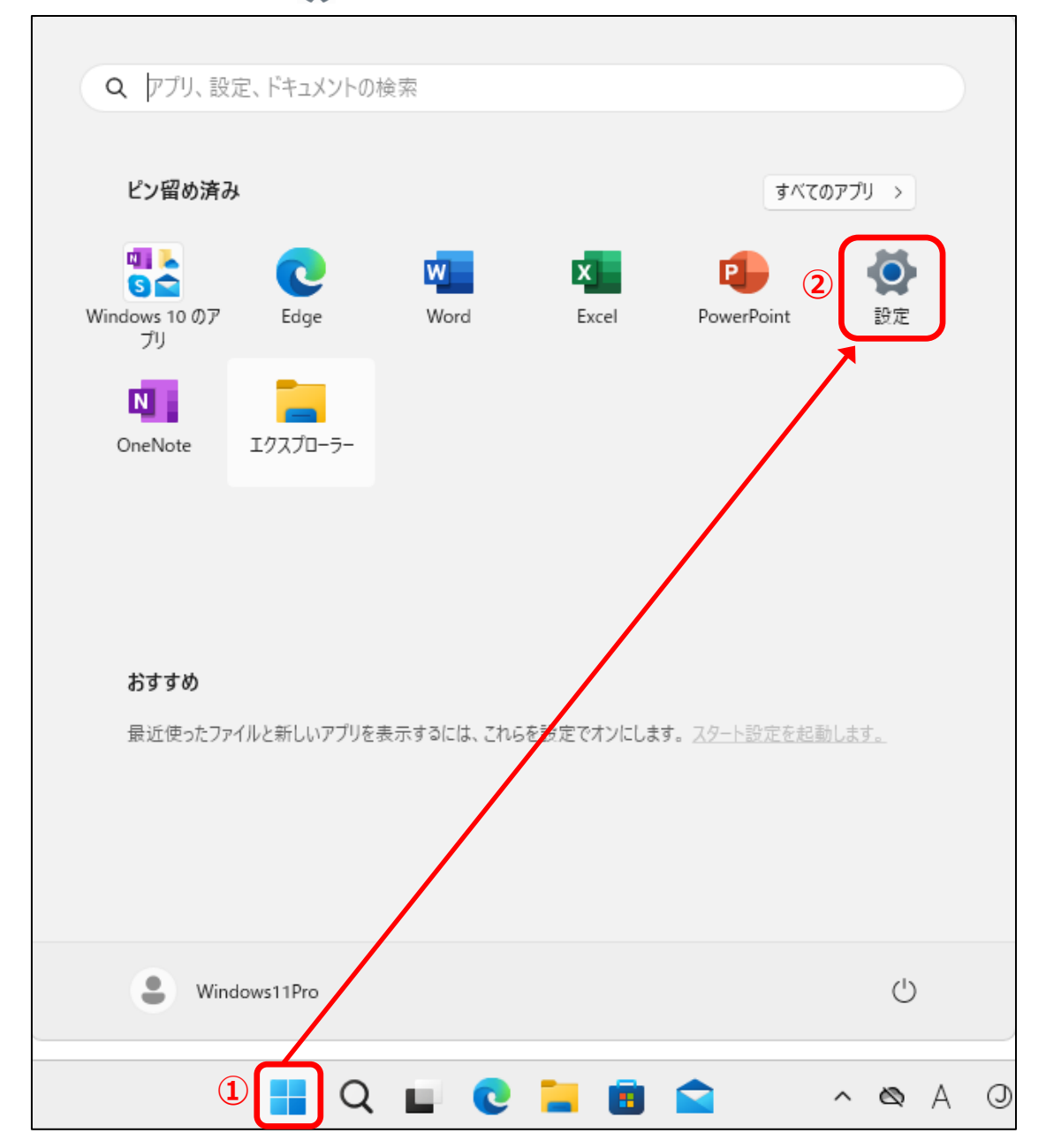

①【アプリ】⇒②【インストールされてるアプリ】の順にクリックします。

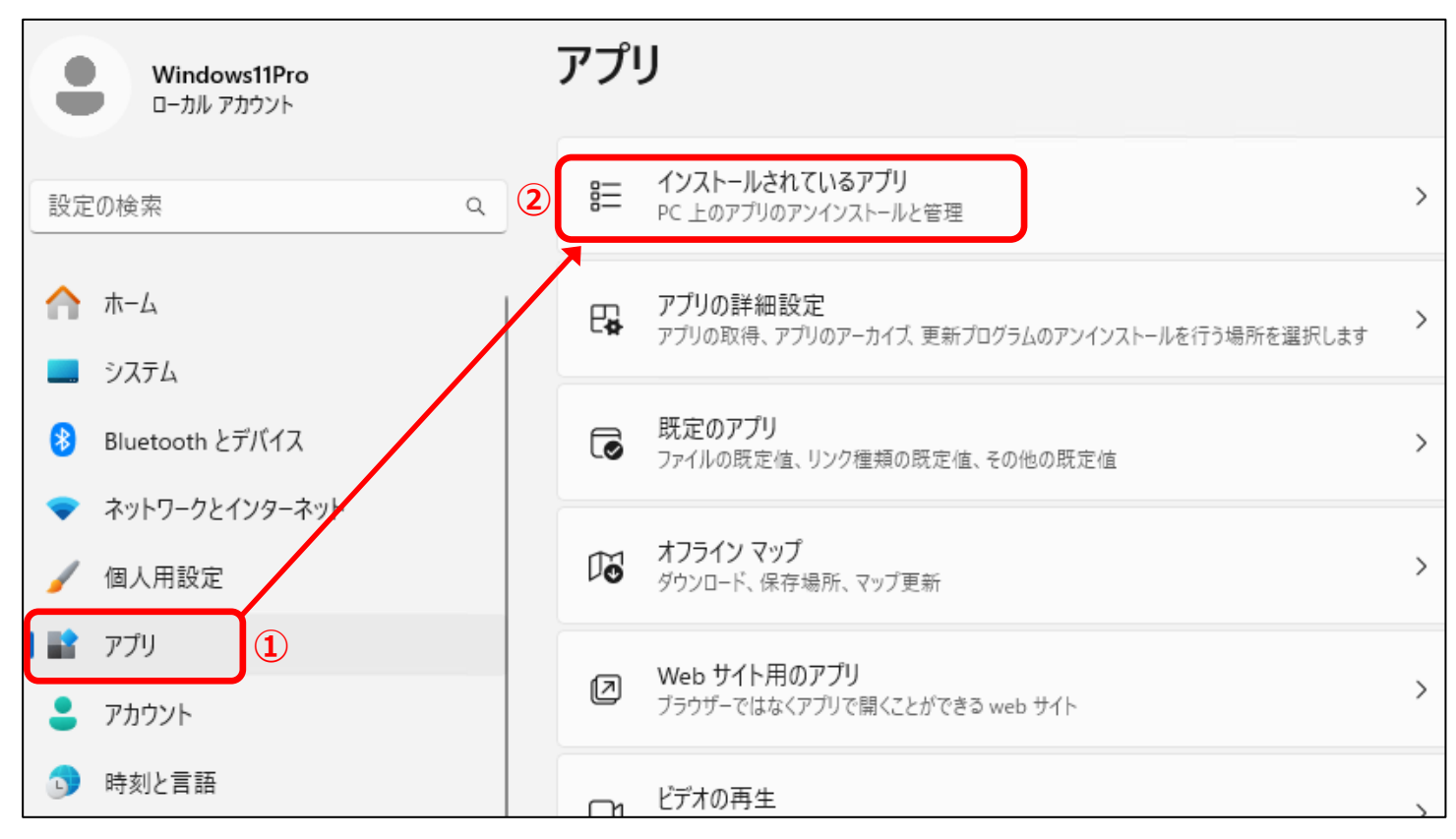

3. ①【ChineseWriter11 フォントセット】の【…】をクリックします。

次に、②【アンインストール】をクリックします。

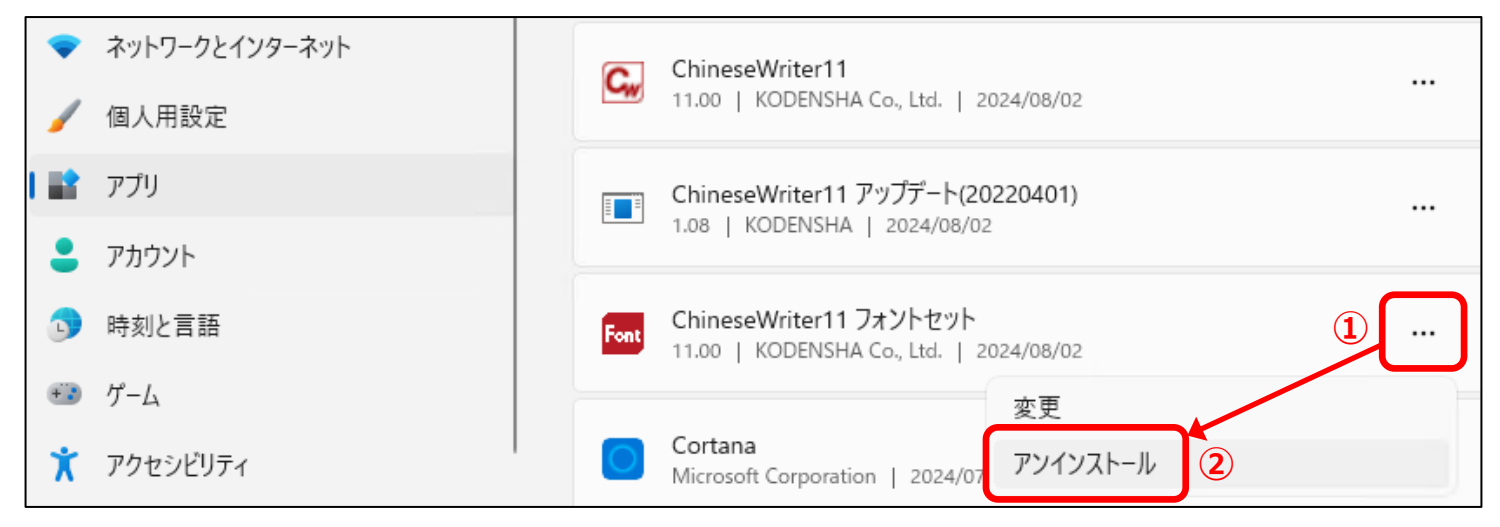

 「このアプリと関連情報が…」のメッセージが 表示されます。

【アンインストール】をクリックします。

| このアプリとその関連情報がア<br>す。 | マンインストールされま |
|----------------------|-------------|
|                      | アンインストール    |

 「ユーザーアカウント制御」の画面が 表示されます。
 【はい】をクリックします。

| ユーザー アカウント制御 ×                                        |
|-------------------------------------------------------|
| この不明な発行元からのアプリがデバイスに変更を加<br>えることを許可しますか?              |
| setup.exe<br>発行元: 不明<br>ファイルの入手先: このコンピューター上のハード ドライブ |
| 詳細を表示                                                 |
|                                                       |

6. 「ChineseWriter11フォントでインストールしたすべてのフォントを完全に削除しますか?」と

| メッセージが表示されます。 | ChineseWriter11 フォントセット - InstallShield Wizard      | $\times$ |
|---------------|-----------------------------------------------------|----------|
| 【はい】をクリックします。 |                                                     |          |
|               | ChineseWriter11 フォントセットでインストールしたすべてのフォントを完全に削除しますか? |          |
|               | はい(Y) いいえ(N)                                        |          |

 7.「アンインストール完了」の 画面が表示されます。
 ①【いいえ、後でコンピューター を再起動します】を選択後、
 → ②【完了】をクリックします。

| ChineseWriter11 フォントセット - InstallShield Wizard |                                                                                           |  |
|------------------------------------------------|-------------------------------------------------------------------------------------------|--|
|                                                | <b>アンインストール完了</b><br>InstallShield Wizard は ChineseWriter11 フォントセット のアンインストー<br>ルを完了しました。 |  |
|                                                | ○はい、今すぐコンピュータを再起動します。                                                                     |  |
|                                                | ●いいえ、後でコンピュータを再起動します。                                                                     |  |
|                                                | 2                                                                                         |  |
| < 戻る(B) <b>完了</b> キャンセル                        |                                                                                           |  |

8. ①【ChineseWriter11 アップデート】の【…】をクリック します。

次に、②【アンインストール】をクリックします。

| 人に、②「リンキンストール」をフラックしょう                                                                    | 0                                                                                                    |
|-------------------------------------------------------------------------------------------|----------------------------------------------------------------------------------------------------|
| アプリ     アカウント                                                                             | ChineseWriter11 アップデート(20220401)<br>1.08   KODENSHA   2024/08/02                                           |
| <ul> <li>・・・・・・・・・・・・・・・・・・・・・・・・・・・・・・・・・・・・</li></ul>                                   | 変更<br>Cortana<br>Microsoft Corporation   2024/07 アンインストール 2                                                |
| ⚠ 【ChineseWriter11 アップデー<br>13.【ChineseWriter11】のア                                        | ·ト]がない場合は、8~12の手順は不要です。<br>ンインストール の手順へとお進みください。                                                           |
| 9. 「このアプリと関連情報が…」のメッセージが表<br>されます。<br>【アンインストール】をクリックします。                                 | 示<br>このアプリとその関連情報がアンインストールされま<br>す。<br>アンインストール                                                            |
| 10. 「ユーザーアカウント制御」の画面が表示<br>されます。<br>【はい】をクリックします。                                         | ユーザー アカウント制御<br>この不明な発行元からのアプリがデバイスに変更を加<br>えることを許可しますか?                                                   |
|                                                                                           | setup.exe<br>発行元: 不明<br>ファイルの入手先: このコンピューター上のハード ドライブ<br>詳細を表示                                             |
|                                                                                           | はいいえ                                                                                                    |
| 11. 「ChineseWriter11アップデートでインストール<br>したすべてを完全に削除しますか?」と<br>メッセージが表示されます。<br>【はい】をクリックします。 | ChineseWriter11 アップデート(20220401) - InstallShield Wizard ×<br>ChineseWriter11 アップデートでインストールしたすべてを完全に削除しますか? |
|                                                                                           | はい(Y) いいえ(N)                                                                                               |

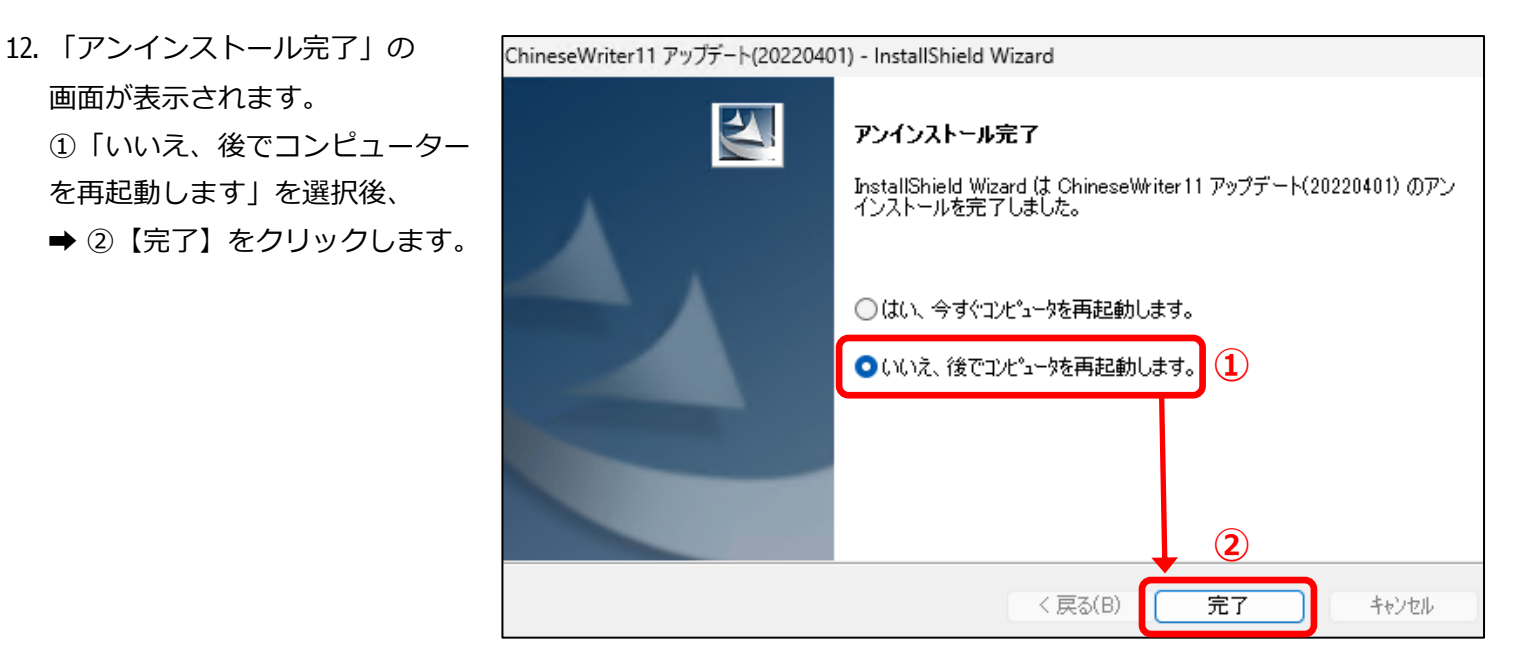

13. ①【ChineseWriter11】の【…】をクリックします。 次に、②【アンインストール】をクリックします。

画面が表示されます。

を再起動します」を選択後、

| • | ネットワークとインターネット | C | * | ChineseWriter11                         | [ ] |
|---|----------------|---|---|-----------------------------------------|-----|
| 1 | 個人用設定          |   | - | 11.00   KODENSHA Co., Ltd.   2024/08/02 |     |
|   | アプリ            |   | 2 | Cortana                                 |     |
|   | アカウント          |   |   | Microsoft Corporation   2024/07         |     |

14.「このアプリと関連情報がアンイストールされます」と メッセージが表示されます。 【アンインストール】をクリックします。

| このアプリとその関連情報がアンインストールされま<br>す。 |  |
|--------------------------------|--|
| アンインストール                       |  |

15. 「ユーザーアカウント制御」の画面が 表示されます。 【はい】をクリックします。

| ユーザー アカウント制御                             | × |
|------------------------------------------|---|
| この不明な発行元からのアプリがデバイスに変更を加<br>えることを許可しますか? |   |
|                                          |   |
| setup.exe                                |   |
| 発行元: 不明                                  |   |
| ファイルの入手先: このコンピューター上のハード ドライブ            |   |
|                                          |   |
| 詳細を表示                                    |   |
|                                          |   |
|                                          | _ |
| はいいえ                                     |   |
|                                          |   |

16. 「ChineseWriter11でインストールしたすべてを完全に削除しますか?」とメッセージが表示されます。

| 【はい(Y)】をクリックします。 | ChineseWriter11 - InstallShield Wizard    | $\times$ |
|------------------|-------------------------------------------|----------|
|                  | ChineseWriter11でインストールしたすべての機能を完全に削除しますか? |          |
|                  | (はい(Y) いいえ(N)                             |          |

17. ライセンス解除のメッセージが表示されます。 【OK】をクリックします。

| ChineseWriter1 | 1 X     |
|----------------|---------|
| ライセンス登録を       | 解除しました。 |
| (              | ОК      |

18.「アンインストール完了」の 画面が表示されます。【完了】をクリックします。

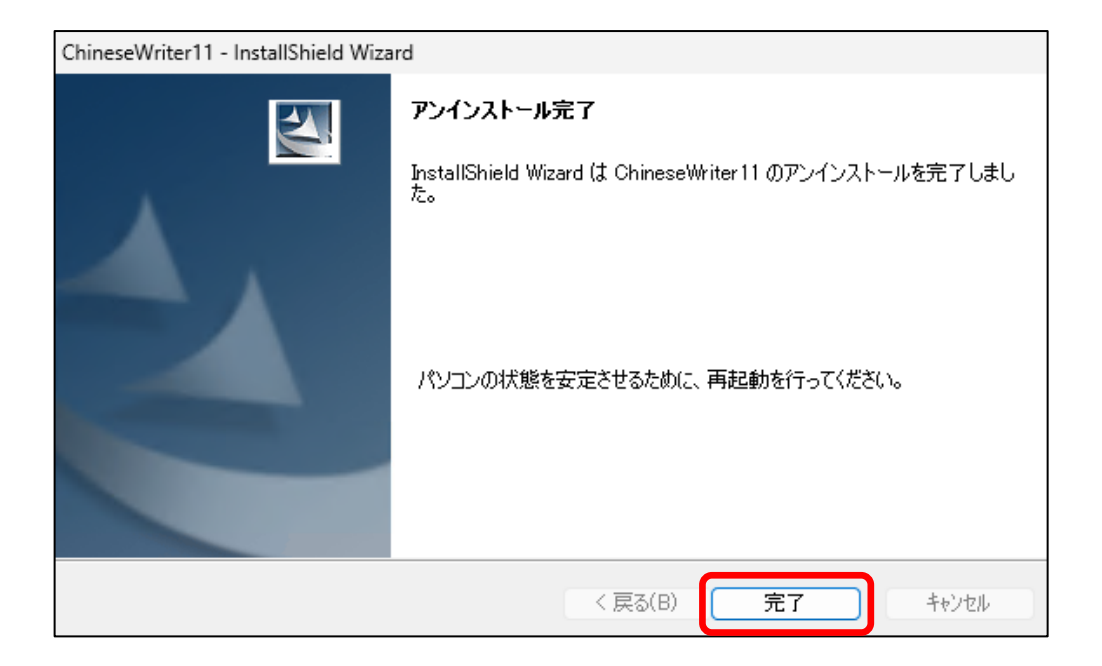

19. パソコンを再起動します。以上で作業完了です。